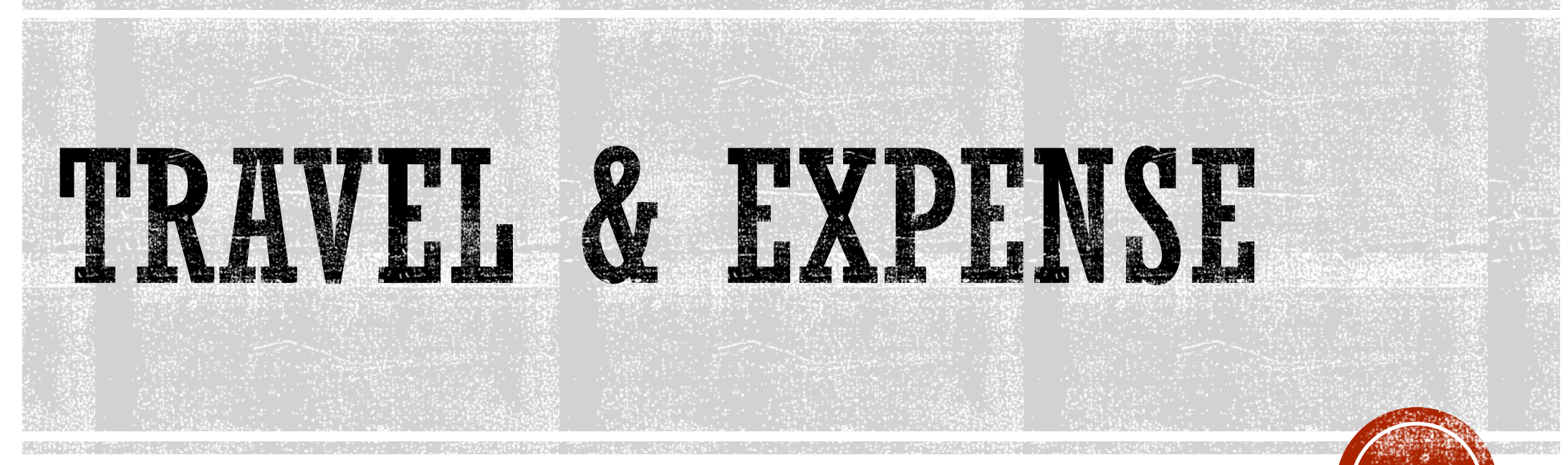

Tips & Tricks!

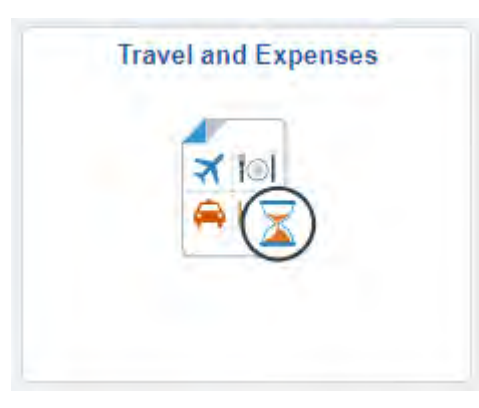

### HOW DO I UPDATE EMPLOYEE DEFAULT CHARTFIELD VALUES ON THE ER?

To change the values that populate into an ER, you have to update on the Profile directly.

- HR Supervisor/ Fiscal Review
   Navigation: Select T&E Tile> Choose
   Select Navigator> Manager Self
   Service> Employee Profile> View/
   Update Chart Field Values
- Traveler Navigation: Choose T&E Tile. Choose myProfile from the side navigation. Choose Review/ Edit Profile. Select Organizational Data tab. Enter the chartfield string and save.

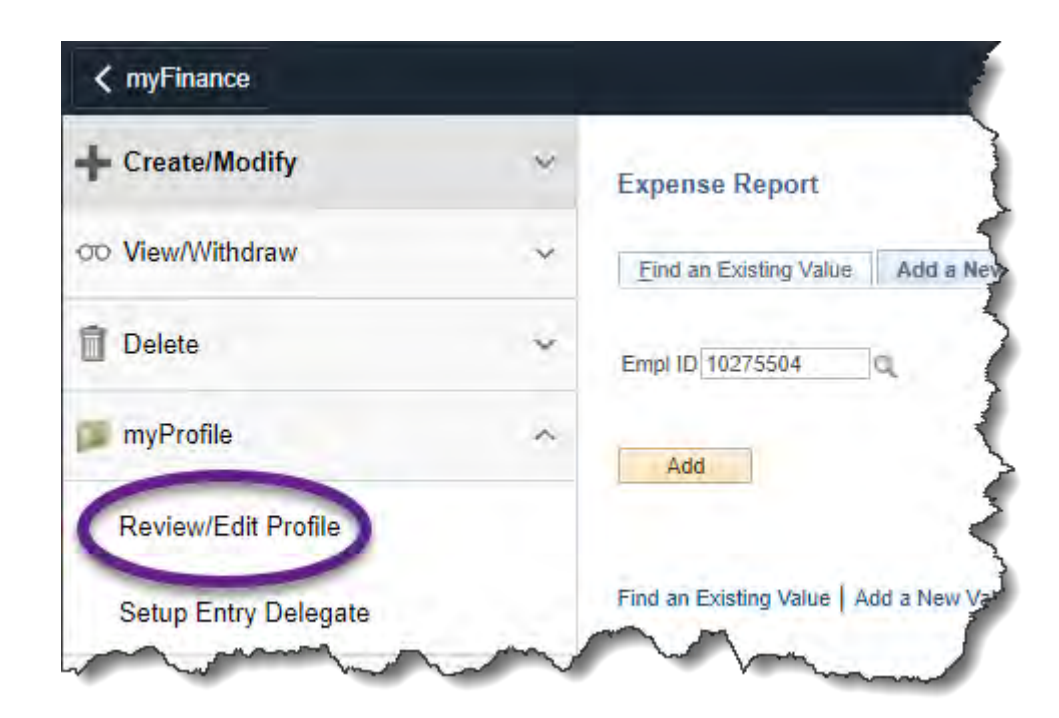

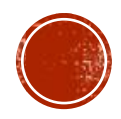

#### HOW DO I UPDATE THE MOCODE ON AN ER?

- Navigate to the first expense line on the ER and click on the arrow next to "Accounting Details." This will open the detail for that expense line only.
- Enter the MoCode in the speedtype box *then push tab* to populate the rest of the chartfield string.
- Continue for all lines on the expenses report OR set the default accounting for the report at the Quick Start Menu

| "Date        | *Expense Type              | *Description                        | *Payment Type                     | "Amount "Currency    |                |
|--------------|----------------------------|-------------------------------------|-----------------------------------|----------------------|----------------|
| 06/01/2021   | Conference/Seminar Reg 🗸 🗸 | * Add supporting details here       | Cash/Check/Personal Ca 🗙          | 125.00 USD           |                |
| *Billing Typ | e In State - Domestic 🔹 🗸  | 227 characters remaining            | Default Rate     *Evolution       | Rate 1.0000000 0 FL  |                |
|              |                            |                                     | Non-Reimbursable Base Currency Ar | mount 125.00 USD     |                |
|              |                            |                                     | No Receipt                        |                      |                |
| Acc          | ounting Details            |                                     |                                   |                      |                |
|              | General Ledger ChartFields |                                     |                                   |                      |                |
|              | Amount SpeedType *GL Unit  | Monetary Amount Currency Exchange R | ate Account Fund Dept )           | Program Class PC Bu  | s Unit Project |
|              | 12.00 DJK53 Q COLUM        | Q 125.00 USD 1.00000                | 000 721000 0 0825 0 C1105109 0    | 0   a   0   a   COLU | MQ 00 Q H -    |
| Collapse All |                            |                                     |                                   | Total 125.00 USD     |                |
|              |                            |                                     |                                   |                      |                |
|              |                            |                                     |                                   |                      |                |

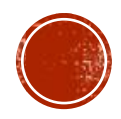

#### HOW TO SET DEFAULT ACCOUNTING FOR REPORT?

- Choose a date, and expense type for the first line of the Expense Report
- Choose Default Accounting for Report from Top Actions/ Quick Start Menu
- Split funding available by % if needed

| ~        | 06/01/2021          | Conference/Seminar Reg                | V | * Add supporting detail | ils here    | Cash/Check/Personal Ca 🗸 | 125.00 USD C                  |              |
|----------|---------------------|---------------------------------------|---|-------------------------|-------------|--------------------------|-------------------------------|--------------|
|          | *Date               | *Expense Type                         |   | *Description            |             | *Payment Type            | *Amount *Currency             | -            |
| xpand Al | Collapse All        | Add:   🎬 My Wallet (0)   🦸 Quick-Fill |   |                         |             |                          | Total 125.00 USD              |              |
| xpense   | S (9)               |                                       |   |                         |             |                          | Export to Excel               |              |
|          |                     |                                       |   |                         |             |                          | Default Accounting For Report |              |
|          |                     |                                       |   |                         |             |                          | Copy Expense Lines            |              |
|          | *Report Description |                                       |   | d                       | Attachments |                          | Apply/View Cash Advance(s)    |              |
|          | *Business Purpose   | ·                                     |   | Default Location        |             | Q.                       | Choose an Action              |              |
|          | -                   |                                       |   |                         |             | Actio                    | Ins 1Choose an Action         | GO           |
|          | 100                 |                                       |   |                         |             |                          |                               | *            |
| - outp t | -Apense Rep         | лт.<br>                               |   |                         |             |                          | Save for cater 1 1 Strantina  | y and Submit |

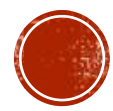

#### WHAT IS THE FASTEST WAY TO ADD EXPENSE LINES?

- Choose the Quick-Fill Lightening Bolt link
- Enter the dates ranges
- Choose the expenses that occurred on All Days

| Expand All   Collapse All Add:   2 My Wallet (0)                       |                                                         |                                              | Quick-Fill                                                                                                    | ×                                               |            |
|------------------------------------------------------------------------|---------------------------------------------------------|----------------------------------------------|----------------------------------------------------------------------------------------------------|-------------------------------------------------|------------|
| *Date *Expense Type *De<br>D6/01/2021 [3] Conference/Seminar Reg * Red | Enter the date r<br>and whether yo<br>within the date r | ange you want :<br>u want to add or<br>ange. | applied to the expenses you will be adding to the report. Then choos<br>ne instance of the expense type or have an entry of that expense type | Help<br>se the expense types<br>be for each day | E          |
| +Billing Tune In State - Domestic 💙                                    | B Repair Date Range                                     |                                              |                                                                                                    |                                                 |            |
| smith the                                                              | From                                                    | 9/01/2021                                    | To 09/03/2021                                                                                                    |                                                 |            |
|                                                                        | Add Expense                                             | Тураан                                       |                                                                                                    |                                                 |            |
| Accounting Details                                                     | One Day                                                 | All Days                                     | Description                                                                                                    |                                                 |            |
| General Ledger ChartFields                                             |                                                         | 0                                            | warkeung/Promotion                                                                                                    | *                                               |            |
| Amount SpeedType *GL Unit Moneta                                       | iny Amount                                              |                                              | Meal - Business                                                                                                    |                                                 | Project    |
| 125.00 DJK53 Q CCLUM Q                                                 | 125.0                                                   | 0                                            | Meal - Extended Work Day                                                                                                    |                                                 | 10 10 31 E |
|                                                                        | 0                                                       |                                              | Meal - Per Diem                                                                                                    |                                                 | _          |
| Expand All ( Gollapse All                                              | D                                                       | D                                            | Med Supply Non-chargeable                                                                                                    | 10                                              |            |
|                                                                        | 0                                                       | 0                                            | Meeting Expense                                                                                                    |                                                 |            |
|                                                                        | D                                                       |                                              | Moving Expenses                                                                                                    |                                                 |            |
|                                                                        | 0                                                       |                                              | Software                                                                                                    |                                                 |            |
|                                                                        | D                                                       | 0                                            | Supplies - Acad/Research Lab                                                                                                    |                                                 |            |
|                                                                        | D                                                       |                                              | Supplies - Hardware and Tools                                                                                                    |                                                 |            |
|                                                                        |                                                         |                                              |                                                                                                    | Ť                                               |            |
|                                                                        | OK                                                      | Cancel                                       |                                                                                                    |                                                 |            |

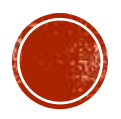

#### HOW DO I ENTER FOREIGN CURRENCY?

|     |                        |                                                                                                    |                                   |                                |                     |            |            |                                                                                                    |                                                                                                    | 5         |
|-----|------------------------|----------------------------------------------------------------------------------------------------|-----------------------------------|--------------------------------|---------------------|------------|------------|----------------------------------------------------------------------------------------------------|----------------------------------------------------------------------------------------------------|-----------|
|     | *Date                  | *Expense Type                                                                                                    | *Description                      | *Payment Type                  |                     | *Amount    | *Currency  |                                                                                                    |                                                                                                    | 1         |
|     | 06/08/2021             | Meal - Business 🗸 🗸                                                                                                    | *                                 | Cash/Check/Person              | nal C 🗸 🥖           | 12: 00     | USD        | ∎∎                                                                                                    |                                                                                                    |           |
|     | *Billing Typ           | e Non-Travel V                                                                                                    | 254 characters remaining          | Default Rate                   | *Exchange Rate      | 1.00000000 | 4          |                                                                                                    |                                                                                                    |           |
|     |                        |                                                                                                    |                                   | Non-Reimbursable Ba            | se Currency Amount  | 125.00     |            |                                                                                                    |                                                                                                    | 1         |
|     |                        |                                                                                                    |                                   |                                | oo ourronoj runoune | 125.00     | 000        |                                                                                                    | Look Up (                                                                                                    | Curron    |
|     | - 400                  | ounting Dotaile                                                                                                    |                                   |                                |                     |            |            |                                                                                                    | LOOK OP                                                                                                    | Curren    |
|     |                        |                                                                                                    |                                   |                                |                     |            |            |                                                                                                    |                                                                                                    |           |
|     |                        | General Ledger ChartFields                                                                                                    |                                   |                                |                     |            |            | Currency Code                                                                                                    | e begins with 💙                                                                                                    |           |
|     |                        |                                                                                                    | Currency                          |                                |                     |            |            | Description                                                                                                    | n begins with 🗙                                                                                                    |           |
|     |                        | Amount SpeedType *GL Unit                                                                                                    | Monetary Amount Code Exchange     | Rate Account Fund Dep          | pt Progra           | m Class    | PC Bus Uni |                                                                                                    |                                                                                                    |           |
|     |                        | 125.00 Q COLUM Q                                                                                                    | 125.00 USD 1.0000                 | 0000 728000 Q 0825 Q C1        | 1105109 🔍 0         | Q 0        |            | Look Up                                                                                                    | Clear Cancel Bas                                                                                                    | ie Lookun |
|     |                        |                                                                                                    |                                   |                                |                     |            |            |                                                                                                    |                                                                                                    |           |
|     |                        |                                                                                                    |                                   |                                |                     |            |            | Search Res                                                                                                    | ults                                                                                                    |           |
| d.A | Under Collance All     |                                                                                                    |                                   |                                |                     |            |            |                                                                                                    |                                                                                                    |           |
| _   | - Million Cill         | - man hand                                                                                                    |                                   | and the second                 | Total               | 125.00     | USD        | View 100                                                                                                    | First 🕢 1-206 of 206 🕑 La                                                                                                    | ist       |
|     | - Andrea Cu            | and the second of the second of the second o |                                   |                                | Total               | 125.00     | USD        | View 100<br>Currency Code                                                                                                   | First () 1-206 of 206 () La                                                                                                    | ist       |
|     | witch of the           | and the second descended                                                                                                    |                                   |                                | Total               | 125.00     | USD        | View 100<br>Currency Code<br>ADP                                                                                            | First (1-206 of 206 ) La<br>Description<br>Andorran Peseta                                                                                                    | ist       |
|     | - CHILDER CHI          | and the second descent                                                                                                    |                                   |                                | Total               | 125.00     | USD        | View 100<br>Currency Code<br>ADP<br>AED                                                                                     | First () 1-206 or 206 () La<br>Description<br>Andorran Peseta<br>United Arab Emirates Dirham                                                                                                    | ist       |
|     | will be with           | and the second second second                                                                                                    |                                   |                                | Tatal               | 125.00     | USD        | View 100<br>Currency Code<br>ADP<br>AED<br>AFN                                                                              | First () 1-206 or 206 () La<br>Description<br>Andorran Peseta<br>United Arab Emirates Dirham<br>Afghani                                                                                                    | st        |
|     | will be a final second |                                                                                                    |                                   |                                | Tatal               | 125.00     | USD        | View 100<br>Currency Code<br>ADP<br>AED<br>AFN<br>ALL                                                                       | First () 1-206 or 206 () La<br>Description<br>Andorran Peseta<br>United Arab Emirates Dirham<br>Afghani<br>Lek                                                                                                    | ist       |
|     | sund is a              | If your locat                                                                                                    | ion is not in th                  | e list. add it                 | Lata                | 125.00     | USD        | View 100<br>Currency Code<br>ADP<br>AED<br>AFN<br>ALL<br>AMD                                                                | First () 1-206 or 206 () La<br>Description<br>Andorran Peseta<br>United Arab Emirates Dirham<br>Afghani<br>Lek<br>Armenian Dram                                                                                                    | ist       |
|     | sund is a              | If your locat                                                                                                    | ion is not in th                  | e list, add it                 | Lata                |            | USD        | View 100<br>Currency Code<br>ADP<br>AED<br>AFN<br>ALL<br>AMD<br>ANG                                                         | First () 1-206 or 206 () La<br>Description<br>Andorran Peseta<br>United Arab Emirates Dirham<br>Afghani<br>Lek<br>Armenian Dram<br>Netherlands Antilles Guilder                                                                                                    | IST       |
|     | sund is a              | If your locat                                                                                                    | ion is not in th                  | e list, add it                 | Lata                |            | USD        | View 100<br>Currency Code<br>ADP<br>AED<br>AFN<br>ALL<br>AMD<br>ANG<br>AOA                                                  | First () 1-206 or 206 () La<br>Description<br>Andorran Peseta<br>United Arab Emirates Dirham<br>Afghani<br>Lek<br>Armenian Dram<br>Netherlands Antilles Guilder<br>Kwanza                                                                                                    | IST       |
|     | surgers (ii            | If your locat<br>by completi                                                                                                    | ion is not in th<br>ng the T&E Lo | e list, add it<br>cation Form! | Lata                |            | USD        | View 100<br>Currency Code<br>ADP<br>AED<br>AFN<br>ALL<br>AMD<br>ANG<br>AOA<br>ARS                                           | First () 1-206 or 206 () La<br>Description<br>Andorran Peseta<br>United Arab Emirates Dirham<br>Afghani<br>Lek<br>Armenian Dram<br>Netherlands Antilles Guilder<br>Kwanza<br>Argentine Peso                                                                                                    | IST       |
|     | surgers (ii            | If your locat<br>by completin                                                                                                    | ion is not in th<br>ng the T&E Lo | e list, add it<br>cation Form! | Lata                |            | USD        | View 100<br>Currency Code<br>ADP<br>AED<br>AFN<br>ALL<br>AMD<br>ANG<br>AOA<br>ARS<br>ATS                                    | First () 1-206 or 206 () La<br>Description<br>Andorran Peseta<br>United Arab Emirates Dirham<br>Afghani<br>Lek<br>Armenian Dram<br>Netherlands Antilles Guilder<br>Kwanza<br>Argentine Peso<br>Schilling                                                                                                    | IST       |
|     |                        | If your locat<br>by completin                                                                                                    | ion is not in th<br>ng the T&E Lo | e list, add it<br>cation Form! | Lata                |            | USD        | View 100<br>Currency Code<br>ADP<br>AED<br>AFN<br>ALL<br>AMD<br>ANG<br>AOA<br>ARS<br>ATS<br>AUD                             | First () 1-206 or 206 () La<br>Description<br>Andorran Peseta<br>United Arab Emirates Dirham<br>Afghani<br>Lek<br>Armenian Dram<br>Netherlands Antilles Guilder<br>Kwanza<br>Argentine Peso<br>Schilling<br>Australian Dollar                                                                                         | st        |
|     |                        | If your locat<br>by completin                                                                                                    | ion is not in th<br>ng the T&E Lo | e list, add it<br>cation Form! | Lata                |            | USD        | View 100<br>Currency Code<br>ADP<br>AED<br>AFN<br>ALL<br>AMD<br>ANG<br>AOA<br>ARS<br>AUD<br>AWG                             | First () 1-206 or 206 () La<br>Description<br>Andorran Peseta<br>United Arab Emirates Dirham<br>Afghani<br>Lek<br>Armenian Dram<br>Netherlands Antilles Guilder<br>Kwanza<br>Argentine Peso<br>Schilling<br>Australian Dollar<br>Aruban Guilder                                                                       | ist       |
|     |                        | If your locat<br>by completi                                                                                                    | ion is not in th<br>ng the T&E Lo | e list, add it<br>cation Form! | Lata                |            | USD        | View 100<br>Currency Code<br>ADP<br>AED<br>AFN<br>ALL<br>AMD<br>ANG<br>AOA<br>ARS<br>ATS<br>AUD<br>AWG<br>AZN               | First () 1-206 or 206 () La<br>Description<br>Andorran Peseta<br>United Arab Emirates Dirham<br>Afghani<br>Lek<br>Armenian Dram<br>Netherlands Antilles Guilder<br>Kwanza<br>Argentine Peso<br>Schilling<br>Australian Dollar<br>Aruban Guilder<br>Azerbaijanian Manat                                                | ist       |
|     |                        | If your locat<br>by completin                                                                                                    | ion is not in th<br>ng the T&E Lo | e list, add it<br>cation Form! | Lata                |            | USD        | View 100<br>Currency Code<br>ADP<br>AED<br>AFN<br>ALL<br>AMD<br>ANG<br>AOA<br>ARS<br>AUD<br>AUD<br>AWG<br>AZN<br>BAM        | First () 1-206 or 206 () La<br>Description<br>Andorran Peseta<br>United Arab Emirates Dirham<br>Afghani<br>Lek<br>Armenian Dram<br>Netherlands Antilles Guilder<br>Kwanza<br>Argentine Peso<br>Schilling<br>Australian Dollar<br>Aruban Guilder<br>Azerbaijanian Manat<br>Convertible Marks                           | IST       |
|     |                        | If your locat<br>by completin                                                                                                    | ion is not in th<br>ng the T&E Lo | e list, add it<br>cation Form! | Lata                |            | USD        | View 100<br>Currency Code<br>ADP<br>AED<br>AFN<br>ALL<br>AMD<br>ANG<br>AOA<br>ARS<br>AUD<br>AWG<br>AZN<br>BAM<br>BBD        | First () 1-206 or 206 () La<br>Description<br>Andorran Peseta<br>United Arab Emirates Dirham<br>Afghani<br>Lek<br>Armenian Dram<br>Netherlands Antilles Guilder<br>Kwanza<br>Argentine Peso<br>Schilling<br>Australian Dollar<br>Aruban Guilder<br>Azerbaijanian Manat<br>Convertible Marks<br>Barbados Dollar        | IST       |
|     |                        | If your locat<br>by completin                                                                                                    | ion is not in th<br>ng the T&E Lo | e list, add it<br>cation Form! | Lata                |            | USD        | View 100<br>Currency Code<br>ADP<br>AED<br>AFN<br>ALL<br>AMD<br>ANG<br>AOA<br>ARS<br>AUG<br>AVG<br>AZN<br>BAM<br>BBD<br>BDT | First () 1-206 or 206 () La<br>Description<br>Andorran Peseta<br>United Arab Emirates Dirham<br>Afghani<br>Lek<br>Armenian Dram<br>Netherlands Antilles Guilder<br>Kwanza<br>Argentine Peso<br>Schiling<br>Australian Dollar<br>Aruban Guilder<br>Azerbaijanian Manat<br>Convertible Marks<br>Barbados Dollar<br>Taka | IST       |

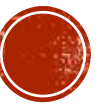

#### OTHER ISSUES TO NOTE ON FOREIGN ER'S

- Credit card companies charge up to 3% on every foreign currency amount charged to a credit card.
- Total all such applicable amounts called foreign currency transaction fees, and reimburse as one "Miscellaneous Expense" line item by consolidating them together.
- You can also reimburse differences (adversely affecting the employee) between the charge on credit card and the conversion through our system as previously referenced above.
- Ensure additional detail is entered in the description box
- If the employee paid more than what is being awarded by selecting the currency with the spyglass enter the expense in USD and attach a redacted bank statement to show the discrepancy.

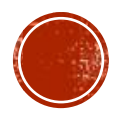

#### HOW DO I ENTER MEAL PER DIEM DECUCTIONS?

- Choose the meal per diem expense type
- Enter the location using the trip OR the final destination of the day.
- Deduct any meals provided by another person or entity.

|                                                    | 254 characters remaining |                  | đ.                   | 00000      | 1000 | and the second second se |
|----------------------------------------------------|--------------------------|------------------|----------------------|------------|------|----------------------------------------------------------------------------------------------------|
| *Billing Type In State - Domestic 💉                | Réceipt Solit            | Default Rate     | *Exchange Rate       | 1.00000000 | の間   |                                                                                                    |
| *Location COLDWATER                                | Per Diem Deductions      | Non-Reimbursable | Base Currency Amount | 50.00      | USD  |                                                                                                    |
| art Time (HH:MI) 12:00AM *End Time 11:59PM (HH:MI) |                          | No Receipt       |                      |            |      |                                                                                                    |
| <ul> <li>Accounting Details</li> </ul>             |                          |                  |                      |            |      |                                                                                                    |

| Please select all expenses that were paid by an establishment or an individual other than yourself. Per Diem Amount 0.00 USD |                         |                  |           |                |  |  |  |  |  |  |  |
|----------------------------------------------------------------------------------------------------|-------------------------|------------------|-----------|----------------|--|--|--|--|--|--|--|
| Per Diem Details Personalize   Find   💷   🔜 First 🕚 1-3 of 3 🕑 L                                                             |                         |                  |           |                |  |  |  |  |  |  |  |
|                                                                                                    | Deduction<br>Percentage | Deduction Amount | Calc Code | Deduction Flag |  |  |  |  |  |  |  |
| Breakfast                                                                                                    | 25.00                   |                  |           |                |  |  |  |  |  |  |  |
| Lunch                                                                                                    | 25.00                   |                  |           |                |  |  |  |  |  |  |  |

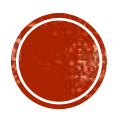

# HOW LONG WAS I IN TRAVEL STATUS?

 Meals on first and last days of overnight trip: The daily per diem amount to be reimbursed on trips with overnight travel will be determined by the number of hours in travel status for the day, as follows

| Hours in Travel Status                  | Eligible Amount             |
|-----------------------------------------|-----------------------------|
| Less than 8 hours                       | not eligible                |
| At least 8 hours but less than 12 hours | 50% of applicable per diem  |
| 12 hours or more                        | 100% of applicable per diem |

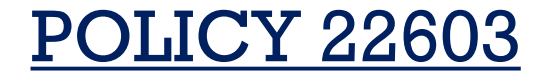

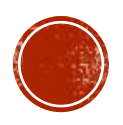

#### HOW DO I FIND WHERE MY ER IS IN WORKFLOW?

- Select T&E Tile and the View/Withdraw folder> Choose Expense Report. Clear the report ID and leave box blank, and hit search. This will show a list of your Expense reports along with the report status.
- Open the ER in question. The bottom of the Er will show the process through approvals.

| Submit<br>Michelle Ha | mited<br>Haddock | Fiscal Reviewer<br>Tracy Greenup | Payment              |
|-----------------------|------------------|----------------------------------|----------------------|
| Action Role           | Na               | ime                              | Date/Time            |
| Submitted Employee    | e Mic            | chelle Haddock                   | 10/29/2019 7:22:06AM |
| Approved Fiscal Rev   | eviewer Tra      | acy Greenup                      | 10/29/2019 7:56:25AM |

Use FIN Authorization in Web apps to determine what remaining approvers are needed based off the MoCodes used in the Report. Approvers that have already approved will be shown above!

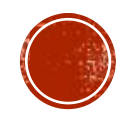

# ER STATUS IN PEOPLESOFT

- Pending ER is awaiting submission by the traveler/entry delegate before it will route through the
  electronic approval process. The ER is available to be withdrawn by the traveler/entry delegate in this
  stage.
- Submitted for Approval ER has been submitted and is routing through the electronic approval
  process. ER is awaiting an action by the Project Manager, Fiscal Reviewer or PrePay Audit.
- **Approvals In Process** ER has been submitted and at least one approval completed however; there are additional approvals still needed. Approver must send back if needed.
- Approved for Payment All required approvals for the ER have been received and the ER is scheduled to pay overnight. ER cannot be sent back for correction.
  - ER can be closed and the employee will need to start the ER process over, contact <u>APSS</u> to close.
- Staged ER was submitted past 90 day accountable plan rule, will remain in this status until employee's
  next pay cycle. IRS requires reimbursement past 90 days (taxable compensation) to be done at the same
  time the employee is paid. The taxes will be taken out of the employee's next pay check on the same day
  they receive the reimbursement for the ER.
- **Paid** ER has paid. Unable to make corrections or add attachments

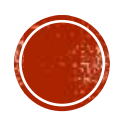

### WHAT INFORMATION CAN I SEE IN WEBAPPS?

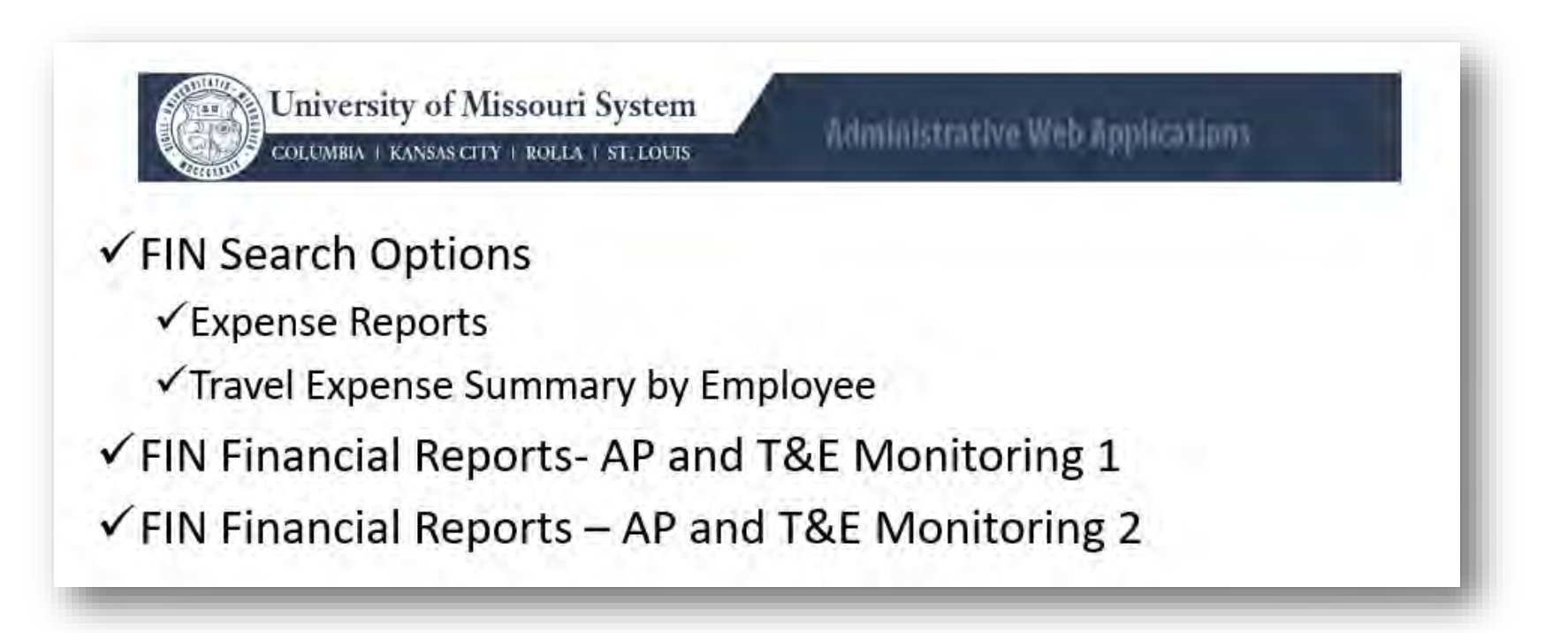

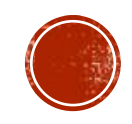

## **OTHER USEFUL REPORTING?**

#### Navigation

- FSPRD > Query
- CEX\_UOC\_POSTED\_BY\_EE\_HOME\_DEPT
  Prompt CSD & Accounting Dates

|   | VCVP  | CSD   | Home Dept | Sub<br>Department | Empl<br>Name     | Empl ID   | ER #      | ER Descr                             | ER<br>Purpose        | ER<br>Comment | ER<br>Line | ER Expense<br>Type             |
|---|-------|-------|-----------|-------------------|------------------|-----------|-----------|--------------------------------------|----------------------|---------------|------------|--------------------------------|
| 1 | CPVST | CENGR | CDEANENG  |                   | Tiger,<br>Truman | 123456780 | 000321123 | \$6,889.01<br>Total Oct-<br>Nov 2017 | One Card<br>Purchase |               | 1          | Equip - Non-<br>Cap/Fabricated |

| UOC Merchant      | ER PS<br>Account | ER<br>Fund | ER Dept  | ER<br>Program | ER Projec | Class                   | UOC Trans<br>Date | UOC<br>Amount       |                       |                  |
|-------------------|------------------|------------|----------|---------------|-----------|-------------------------|-------------------|---------------------|-----------------------|------------------|
| TEST<br>EQUIPMENT | 730500           | 0000       | C1930007 | 0             | 00        | EM029                   | 10/26/2017        | 2644.00             | þ                     |                  |
| DEPOT             |                  |            |          |               |           | ER Line                 | Descr             | ER<br>Entered<br>By | ER Last<br>Updated By | ER Poste<br>Date |
|                   |                  |            |          |               | fte<br>La | ems to con<br>ab equipm | ent 7             | IGERT               | NRSONDM               | 01/17/201        |

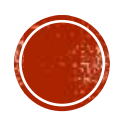

# PENDING ER'S 60 DAY PIVOT GRID

| Favorites             | Main Menu        | Travel and    | Expenses                 | Expenses WorkCenter |
|-----------------------|------------------|---------------|--------------------------|---------------------|
|                       | University       | ofMis         | souri Sy                 | stem                |
| Comment (             | COLUMBIA   KANSA | S CITY   ROLL | A   SE LOUIS             |                     |
|                       |                  |               |                          |                     |
| Expenses W            | orkCenter        | » 0           | •                        |                     |
| Links M               | VorkCenter       | Instr.        | •                        | -                   |
| Links M<br>Dueries    | VorkCenter       | Instr.        | View Grid                | Blanks)             |
| Expenses W<br>Links M | VorkCenter       | Instr.        | View Grid<br>Export Data | Blanks)             |

- Shows the Wallet Charge of all employees you delegate for.
- Shows the ER created for each charge, or is blank if charge has not been pulled from the wallet!

| Cardholder/Traveler | Empl ID La | st 4 of CC Trans Date My Wallet | Merchant               | Trans Amt Currenc | Amount Curren | nc Report ID | Report Descr              | ER Exp Ty | p ER Line S | ita ER Line Descr    | One Card Tran   | one Card Tr |
|---------------------|------------|---------------------------------|------------------------|-------------------|---------------|--------------|---------------------------|-----------|-------------|----------------------|-----------------|-------------|
| Ang, Mark Joseph    | 1111111111 | 4314 1/24/2018 BUSMEAL          | PIZZA HUT 472700047274 | 75.000 USD        | 75.000 USD    |              |                           |           |             |                      | 4314180128-2    | Unassigned  |
| Ang, Mark Joseph    | 1111111111 | 4314 1/24/2018 BUSMEAL          | PIZZA HUT 472700047274 | 75.920 USD        | 75.920 USD    |              |                           |           |             |                      | 4314180128-1    | Unassigned  |
| Ang, Mark Joseph    | 1111111111 | 4314 1/25/2018 SUPOTHR          | PRICE CHOPPER #105     | 8.890 USD         | 8.890 USD     |              |                           |           |             |                      | 4314180128-3    | Unassigned  |
| Simone, Sarah Lou   | 2222222222 | 6220 1/3/2018 SUPOTHR           | DOLLARTREE             | 25.000 USD        | 25.000 USD    | 0000378985   | Reconcile 1/22/18-1/26/18 | SUPOTHR   | Paid        | Supplies for college | ≥ 6220180104-1  | Assigned    |
| Simone, Sarah Lou   | 2222222222 | 6220 1/8/2018 SUPOTHR           | SAMSCLUB #8293         | 19.980 USD        | 19.980 USD    | 0000378985   | Reconcile 1/22/18-1/26/19 | SUPOTHR   | Paid        | Snacks for junior co | li 6220180109-3 | Assigned    |
| Simone, Sarah Lou   | 2222222222 | 6220 1/3/2018 SUPOTHR           | WAL-MART #1014         | 26.740 USD        | 26.740 USD    | 0000380821   | Reconcile 1/22/18-1/26/20 | SUPOTHR   | Pending     | Supplies for Bulleti | n 6220180104-2  | Assigned    |

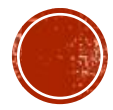

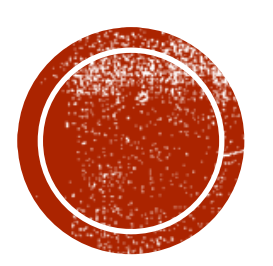

# **RESOURCES**

**Travel And Expense Policies** 

**Training Materials**